## Hvordan logge seg inn i Oria:

Første gang du logger deg inn i Oria må du opprette deg en bruker

- Trykk på «Logg på» øverst i høyre hjørne
- Velg «Innlogging for STAMI-ansatte»:

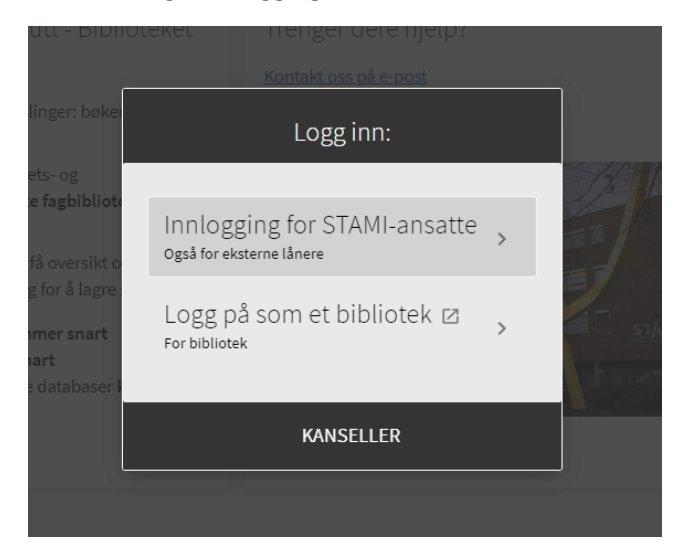

Velg Glemt passord

-

| < Logg                                  | inn:     |
|-----------------------------------------|----------|
| Brukernavn<br>ingrid.jorgensen@stami.nc |          |
| Passord                                 |          |
| Glemt pas                               | sord     |
| KANSELLER                               | LOGG INN |

Og legg inn STAMI-eposten.

| S                          | ТАМІ                                                     |
|----------------------------|----------------------------------------------------------|
| Sign In                    |                                                          |
| Please<br>identifier<br>ad | enter your primary<br>or registered emai<br>ddress below |
| User ID                    |                                                          |
|                            | Or                                                       |
| example@                   | domain.com                                               |
|                            | Send                                                     |

Du får da en e-post hvor du kan sette passord selv.

Når dette er gjort kan du logge deg inn som STAMI-ansatt med brukernavn (din e-post) og passord.